## How to Delete Transaction

Via Transaction Search Screen

1. From **Card Fueling** module, click **Transaction** menu. The **Transaction** search screen will be displayed. The default tab on **Transaction** screen is the **Unposted Transaction** tab.

| 30  | carch Transaction                  |                       |                   |                       |                                |               |                     |             |           |             |            | - ~        |
|-----|------------------------------------|-----------------------|-------------------|-----------------------|--------------------------------|---------------|---------------------|-------------|-----------|-------------|------------|------------|
| c   |                                    |                       |                   |                       |                                |               |                     |             |           |             |            |            |
| Ī   | Unposted Transaction               | Invalid Transaction P | osted Transaction | new View              |                                |               |                     |             |           |             |            |            |
| C   | ) Open Selected                    | 👌 New 🕒 Export 🔹 🛄    | Columns • 🛛 🔠 Vie | ew 🔹 🛞 Import 🛞 Batch | Posting 🛞 Batch Delete 🛞 Batch | h Recalculate |                     |             |           |             |            | 45 records |
| 2   | <ul> <li>Transaction Id</li> </ul> | Contains              |                   |                       | + Add Filter - Clear Filters   |               |                     |             |           |             |            |            |
|     | Transaction Id                     | Transaction Date      | Network           | Customer Number       | Customer Name                  | Card Number   | Card Name           | Site Number | Tax State | Item Number | Quantity   | Calc Gross |
| B   | CFDT-3                             | 04/03/2016 12:00      | PacPride          | 1007103684            | post Posting                   | 18714434      | Rowaldow.           | ABC         | IN        | 87G-T796    | 3.500000   | >          |
| C   | CFDT-7                             | 07/03/2016 8:47       | PacPride          | 1007103584            | SHIP Public                    | 100041        | General Device.     | ABC         | IN        | 87G-T796    | 140.000000 |            |
| E   | CFDT-14                            | 29/06/2016 9:06       | CFN               | 1007103534            | inter Prusing                  | 124480        | Rochest Misson Hour | CFN12345    | IN        | 87G-T796    | 50.000000  |            |
| C   | CFDT-15                            | 22/07/2016 2:07       | PacPride          | (001103596)           | Nucl Includes                  |               | Resignant .         | ABC         | IN        | D2C         | 30.000000  |            |
| C   | CFDT-16                            | 25/07/2016 7:18       | PacPride          | 1007103534            | Internating                    | 1071000       | Renaulation in      | ABC         | IN        | D2C         | 41.200000  |            |
| C   | CFDT-53                            | 05/02/2018 13:36      | PacPride          | 100007                | (anti-Servery                  | 12145555      |                     | 301         |           | LPG         | 1.000000   |            |
| I C | CEDT-54                            | 05/02/2018 17:18      | ParPrida          | 1000000               | The Party                      | 1794007       |                     | 301         |           | 876-7796    | 1 200000   |            |

2. Click Batch Delete toolbar button to delete specific Unposted Transaction.

The Batch Delete screen will be displayed. Here you can delete Unposted Transaction according to Transaction Id and/or Transaction Date.

| Unj    | posted Transaction | Invalid Transaction Po | sted Transaction | new View            |                                |               |                         |             |           |             |            |               |
|--------|--------------------|------------------------|------------------|---------------------|--------------------------------|---------------|-------------------------|-------------|-----------|-------------|------------|---------------|
| 6      | Open Selected      | New 🕒 Export • 📖       | Columns - 88 Vie | w• ③ Import ③ Batch | Posting 😌 Batch Delete 🔅 Batch | h Recalculate |                         |             |           |             |            | 45 records    |
| ^      | Transaction Id     | ✓ Contains ✓           |                  |                     | + Add Filter - Clear Filters   |               |                         |             |           |             |            |               |
|        | Transaction Id     | Transaction Date       | Network          | Customer Number     | Customer Name                  | Card Number   | Card Name               | Site Number | Tax State | Item Number | Quantity   | Calc Gross    |
| $\leq$ | CFDT-3             | 04/03/2016 12:00       | PacPride         | 10011035864         | Bride Prunting                 | 101110        | Retwolferen.            | ABC         | IN        | 87G-T796    | 3.500000   | $\rightarrow$ |
|        | CFDT-7             | 07/03/2016 8:47        | PacPride         | 10071035844         | InterProting                   | 100014        | Gener Gridt             | ABC         | IN        | 87G-T796    | 140.000000 |               |
|        | CFDT-14            | 29/06/2016 9:06        | CFN              | 10071035844         | init fruitig                   | 121455        | Ro. New Indiana and Lot | CFN12345    | IN        | 87G-T796    | 50.000000  |               |
|        | CFDT-15            | 22/07/2016 2:07        | PacPride         | 1001103586          | Nucli cacho significasa        |               | Resignation             | ABC         | IN        | D2C         | 30.000000  |               |
|        | CFDT-16            | 25/07/2016 7:18        | PacPride         | 10071035844         | Inter-Provide                  | 10110404      | Repairing the           | ABC         | IN        | D2C         | 41.200000  |               |
|        | CFDT-53            | 05/02/2018 13:36       | PacPride         | 100007              | (an Delvery                    | 12145555      |                         | 301         |           | LPG         | 1.000000   | _             |
|        | CFDT-54            | 06/02/2018 17:18       | PacPride         | 100000              | 2                              |               |                         | 301         |           | 87G-T796    | 1.200000   |               |

| Batch Delete      |                       | — |      | ×     |
|-------------------|-----------------------|---|------|-------|
| Delete Close      |                       |   |      |       |
| Details           |                       |   |      |       |
| Transaction ld:   | From: CFDT- To: CFDT- |   |      |       |
| Transaction Date: | From: To:             |   |      |       |
| Created Date:     | From: To:             |   |      |       |
| Network           |                       |   |      | ~     |
| Duplicates        |                       |   |      | ~     |
| ? 🔘 🍚 [ R         | eady                  |   | C Re | fresh |

 Enter desired Transaction Id and/or Transaction Date then click Delete button. Message will prompt that the specified Transaction/s are deleted.

| Batch Delete      |       |            |     | -          |   |       | ×     |
|-------------------|-------|------------|-----|------------|---|-------|-------|
| Delete Close      |       |            |     |            |   |       |       |
| Details           |       |            |     |            |   |       |       |
| Transaction ld:   | From: | CFDT- 860  | To: | CFDT- 86   | 1 |       |       |
| Transaction Date: | From: | 09/06/2023 | To: | 09/06/2023 |   |       |       |
| Created Date:     | From: |            | To: |            |   |       |       |
| Network           |       |            |     |            |   |       | ~     |
| Duplicates        |       |            |     |            |   |       | ~     |
| ? 🗘 🖓 [ R         | eady  |            |     |            |   | C Ret | fresh |

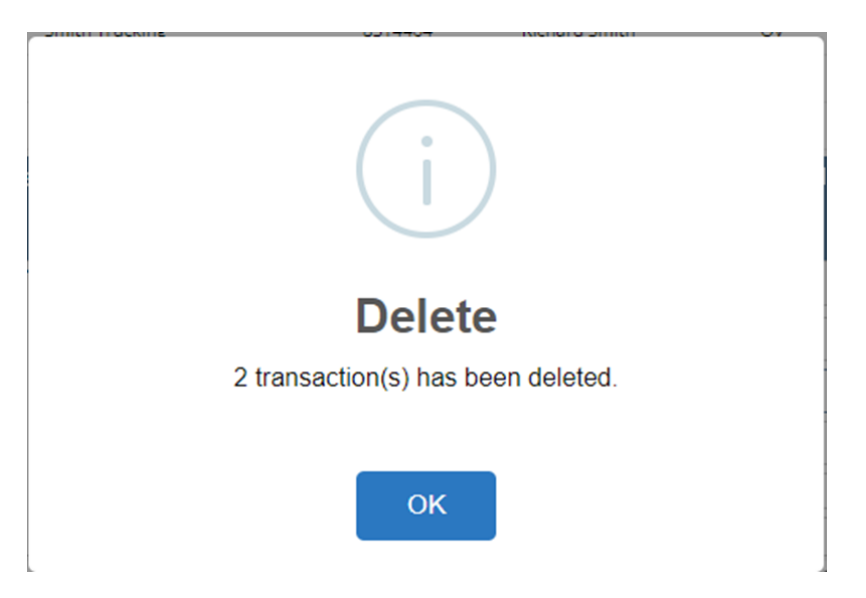

4. Deleted Transaction will now be gone on the Transaction Grid

| Close                              |          |                    |                       |                              |                |           |             |           |             |          |              |
|------------------------------------|----------|--------------------|-----------------------|------------------------------|----------------|-----------|-------------|-----------|-------------|----------|--------------|
| Unposted Transaction Invalid Trans | action I | Posted Transaction | new View              |                              |                |           |             |           |             |          |              |
| 🗅 Open Selected 🛛 👌 New 🕒 Exp      | ort • 🔲  | Columns • 88 Vi    | ew • 💮 Import 💮 Batch | Posting 💮 Batch Delete 💮 Bat | ch Recalculate |           |             |           |             |          | 0 record     |
| A Transaction Id Y Contains        | ~        | CFDT-860           |                       | + Add Filter - Clear Filters |                |           |             |           |             |          |              |
| X Transaction Id V Contains        | ~        | CFDT-861           |                       |                              |                |           |             |           |             |          |              |
| Transaction Id Transaction Date    | *        | Network            | Customer Number       | Customer Name                | Card Number    | Card Name | Site Number | Tax State | Item Number | Quantity | Calc Gross P |
|                                    |          |                    |                       |                              |                |           |             |           |             |          |              |
|                                    |          |                    |                       |                              |                |           |             |           |             |          |              |
|                                    |          |                    |                       |                              |                |           |             |           |             |          |              |
|                                    |          |                    |                       |                              |                |           |             |           |             |          |              |
|                                    |          |                    |                       |                              |                |           |             |           |             |          |              |
|                                    |          |                    |                       |                              |                |           |             |           |             |          |              |
|                                    |          |                    |                       |                              |                |           |             |           |             |          |              |
|                                    |          |                    |                       |                              |                |           |             |           |             |          |              |
|                                    |          |                    |                       |                              |                |           |             |           |             |          |              |

□ ×

## Via Transaction Detail Screen

1. From **Card Fueling** module, click **Transaction** menu. The **Transaction** search screen will be displayed. The default tab on **Transaction** screen is the **Unposted Transaction** tab.

| Close               |                         |                   |                      |                                 |                |                         |             |           |             |            |               |
|---------------------|-------------------------|-------------------|----------------------|---------------------------------|----------------|-------------------------|-------------|-----------|-------------|------------|---------------|
| Unposted Transactio | n Invalid Transaction F | osted Transaction | new View             |                                 |                |                         |             |           |             |            |               |
| Den Selected        | 👌 New 🕒 Export • 📖      | Columns - 88 Vi   | ew • 🛞 Import 🛞 Batc | h Posting 🛞 Batch Delete 🛞 Batc | th Recalculate |                         |             |           |             |            | 45 records    |
| A Transaction Id    | ~ Contains ~            |                   |                      | + Add Filter - Clear Filters    |                |                         |             |           |             |            |               |
| Transaction Id      | Transaction Date        | Network           | Customer Number      | Customer Name                   | Card Number    | Card Name               | Site Number | Tax State | Item Number | Quantity   | Calc Gross    |
| CFDT-3              | 04/03/2016 12:00        | PacPride          | 10011035844          | Bridt Proting                   | 101110         | Retwolferen             | ABC         | IN        | 87G-T796    | 3.500000   | $\rightarrow$ |
| CFDT-7              | 07/03/2016 8:47         | PacPride          | 1007103584           | Bridt Prusing                   | 10004          | Gener Grote             | ABC         | IN        | 87G-T796    | 140.000000 |               |
| CFDT-14             | 29/06/2016 9:06         | CFN               | 1007103584           | State Provide                   | 12445          | Rolling Address and set | CFN12345    | IN        | 87G-T796    | 50.000000  |               |
| CFDT-15             | 22/07/2016 2:07         | PacPride          | 1007103596           | Rectification applicates        |                | Resignant               | ABC         | IN        | D2C         | 30.000000  |               |
| CFDT-16             | 25/07/2016 7:18         | PacPride          | 10071035844          | SHER Fruiting                   | 10110404       | Repairies and           | ABC         | IN        | D2C         | 41.200000  |               |
| CFDT-53             | 05/02/2018 13:36        | PacPride          | 100007               | (part-listicary)                | 1244556        |                         | 301         |           | LPG         | 1.000000   |               |
| CFDT-54             | 06/02/2018 17:18        | PacPride          | 100000               | 2                               | -              |                         | 301         |           | 87G-T796    | 1.200000   |               |

2. Select Transaction record then click Open Selected toolbar button. Transaction detail screen will be displayed.

| Unposted Transaction | Invalid Transaction | Posted Transaction | new View             |                                 |               |                   |             |           |             |           |                  |
|----------------------|---------------------|--------------------|----------------------|---------------------------------|---------------|-------------------|-------------|-----------|-------------|-----------|------------------|
| C Open Selected      | New 🕒 Export • 🔲    | Columns • 🛛 🗄 Vi   | ew • 🛞 Import 🛞 Bato | h Posting 🛞 Batch Delete 🛞 Batc | h Recalculate |                   |             |           |             | 46 reco   | rds (1 selected) |
| Transaction Id       | ✓ Contains ✓        |                    |                      | + Add Filter - Clear Filters    |               |                   |             |           |             |           |                  |
| Transaction Id       | Transaction Date 🔻  | Network            | Customer Number      | Customer Name                   | Card Number   | Card Name         | Site Number | Tax State | Item Number | Quantity  | Calc Gross       |
| CFDT-862             | 09/06/2023 13:47    | CFN                | 1007103584           | Seatt Practice                  | 48833232      | Servery Second    | ABC         |           | D2D         | 10.000000 | ×                |
| CFDT-858             | 01/06/2023 10:52    | PacPride           | 1001103584           | SHIP THEM'S                     | 18714891      | Renation          | ov          |           | 87G-T796    | 15.000000 |                  |
| CFDT-859             | 01/06/2023 10:52    | PacPride           | 1001103584           | Shift Trusting                  | 10714434      | Reparation (Inc.) | OV          |           | 87G-T796    | 15.000000 |                  |
| CFDT-857             | 31/05/2023 11:39    | PacPride           | 1001103584           | SHIP THEIR                      | 10110404      | Repair Sector     | ov          |           | 87G-T796    | 15.000000 |                  |
| CFDT-855             | 31/05/2023 9:00     | PacPride           | 1001103584           | SHIP Fruiting                   | 10110-001     | Research to the   | ov          |           | 87G-T796    | 10.000000 |                  |
| CFDT-837             | 22/07/2022 0:00     | CFN                |                      |                                 |               |                   | 3553        |           |             | 5.423000  |                  |
| CFDT-838             | 22/07/2022 0:00     | CFN                |                      |                                 |               |                   | 259         |           |             | 7.690000  |                  |

| ransaction - CFDT-8 | 362                   |                    |                  |      |             |                                           |    |               |                   | - 🗆           |
|---------------------|-----------------------|--------------------|------------------|------|-------------|-------------------------------------------|----|---------------|-------------------|---------------|
| lew Save Delete     | Search Undo Duplicate | Recalculate Post I | Batch Posting Cl | lose |             |                                           |    |               |                   |               |
| Details Errors A    | Audit Log             |                    |                  |      |             |                                           |    |               |                   |               |
| Location            |                       |                    |                  |      | Account     |                                           |    | ltem          |                   |               |
| Network             | * CFN                 | ✓ Created Date     | 09/06/2023       |      | Card        | <ul> <li>MINISTER Transmission</li> </ul> | Q, | On Hold:      | Expens            | ed            |
| Transaction Date    | * 09/06/2023 01:47 PM | Posted Date        | 09/06/2023       |      | Account     | South Trading 200 (00000                  |    | Expensed Iter | n                 |               |
| Network Billing Dat | e                     | Sequence           |                  |      | Customer P  |                                           |    | Pump No       |                   |               |
| Site                | * ABC                 | Q Site Group       | FW               |      | Miscellaneo | is                                        |    | Product No    | + ABCDSL          |               |
| Company Location    | INT PLAT Magnet       |                    |                  |      | Vehicle No  |                                           | ~  | Item          | D2D               |               |
| Transaction Type    | + Local/Network       |                    |                  | ~    | Driver Pin  |                                           | ~  | Quantity      | *                 |               |
|                     |                       |                    |                  |      | Odometer    |                                           | 0  | Department    | •                 |               |
| Pricing             |                       |                    |                  |      | 1           | axes                                      |    |               |                   |               |
| Calc Gross Price    | 1.349000              | Orig Gross Price   |                  | 1    | .500000     | xport • 🔠 View • Filter (F3)              |    |               |                   |               |
| Calc Net Price      | 1.349000              | Orig Net Price     |                  | 1    | .500000     | Tax Code                                  |    | Tax Rate      | Calculated Amount | Original Amou |
| Calc Total Amount   | 13.49000              | Orig Total Amount  |                  | 1    | 5.00000     |                                           |    |               |                   |               |
| Price Method        | Price Profile         | Price Profile:     | Local FW Inde    | ×    |             |                                           |    |               |                   |               |
| Price Basis         | Index Retail          | Index Name         | FW Retail        |      |             |                                           |    |               |                   |               |
| Profile Rate        | -0.050000             | Index Price        |                  | 1    | .390000     |                                           |    |               |                   |               |
| Adjustment Rate     | 0.000000              | Index Date         | 15/04/2020       |      |             |                                           |    |               |                   |               |
| Transfer Cost       | 0.000000              | Contract No        |                  |      |             |                                           |    |               |                   |               |
| Inventory Cost      | 1.401530              | Margin             |                  | -0   | .052530     |                                           |    |               |                   |               |
| 2 1 0 0 7 1         | Pandy                 |                    |                  |      |             |                                           |    | M A Dage      | 1 -44             | Activate W    |

3. Click Delete toolbar button. Click Yes on message prompt to confirm deletion of Transaction.

|                     | ludit Log             |                  |               |         |           |                           |    |               |                   |                |
|---------------------|-----------------------|------------------|---------------|---------|-----------|---------------------------|----|---------------|-------------------|----------------|
| Location            |                       |                  |               | Acco    | unt       |                           |    | ltem          |                   |                |
| Network             | * CFN                 | Created Date     | 09/06/2023    | Card    |           | 490320 Taning Tasara      | Q, | On Hold:      | Expense           | sed            |
| Transaction Date    | * 09/06/2023 01:47 PM | Posted Date      | 09/06/2023    | Acco    | unt       | South Trading 200 (1998)  |    | Expensed Item |                   |                |
| Network Billing Dat | e                     | Sequence         |               | Custo   | omer PO   |                           |    | Pump No       |                   |                |
| Site                | * ABC                 | Q Site Group     | FW            | Misc    | ellaneous |                           |    | Product No    | * ABCDSL          |                |
| Company Location    | INT - Part Wayne      |                  |               | Vehic   | cle No    |                           | ~  | Item          | D2D               |                |
| Transaction Type    | + Local/Network       |                  |               | ~ Drive | er Pin    |                           | ~  | Quantity      | •                 |                |
|                     |                       |                  |               | Odor    | meter     |                           | 0  | Department    | •                 |                |
| Pricing             |                       |                  |               |         | Ta        | xes                       |    |               |                   |                |
| Calc Gross Price    | 1.349000              | Orig Gross Price |               | 1.5000  | 00 Ex     | oort • 🔠 View • Filter (F | 3) |               |                   | 1              |
| Calc Net Price      | 1.349000              | Orig Net Price   |               | 1.5000  | 00        | Tax Code                  |    | Tax Rate      | Calculated Amount | Original Amour |
| Calc Total Amount   | 13.49000              | Orig Total Amoun | t             | 15.000  | 00        |                           |    |               |                   |                |
| Price Method        | Price Profile         | Price Profile:   | Local FW Inde | ×       |           |                           |    |               |                   |                |
| Price Basis         | Index Retail          | Index Name       | FW Retail     |         |           |                           |    |               |                   |                |
| Profile Rate        | -0.050000             | Index Price      |               | 1.3900  | 00        |                           |    |               |                   |                |
| Adjustment Rate     | 0.000000              | Index Date       | 15/04/2020    |         |           |                           |    |               |                   |                |
| Transfer Cost       | 0.000000              | Contract No      |               |         |           |                           |    |               |                   |                |
| Inventory Cost      | 1,401530              | Margin           |               | -0.0525 | 30        |                           |    |               |                   |                |

| Delete |
|--------|
| Yes No |

4. The Transaction detail screen will be closed. The Transaction record will now disappear on the Transaction search screen. Conse Ungoined Transaction Invelor Transaction Invelor Transaction Invelor Transaction Invelor Transaction Invelor Transaction Invelor Transaction Invelor Transaction Invelor Transaction Id V Contains V Goto Peters V Container V Goto Peters V Container V Goto Peters V Container V Goto Peters V Container V Goto Peters V Container V Goto Peters V Container V Goto Peters V Container V Goto Peters V Container V Goto Peters V Container V Goto Peters V Container V Container V Container V Container V Container V Goto Peters V Container V Container